# 推薦の手順

1. https://www.e-naf.jp/BSJ/member/login.php から会員ページにログインします。

| オンライン会員情報管                          | き理システム 学会会員ページ |                                                                                                  |
|-------------------------------------|----------------|--------------------------------------------------------------------------------------------------|
| ● 一般社団法人 日本生                        | 物物理学会          |                                                                                                  |
| ログイン                                |                |                                                                                                  |
| ログイン[Log in]<br>会員番号<br>[Membership |                | 会員番号を入力します。<br>会員番号は、学会からの<br>メールに記載されています。                                                      |
| パスワード<br>[Password]                 |                | パスワードを入力します。<br>パスワードはご自身が設定さ<br>れたものです。                                                         |
|                                     | パスワードを忘れた方に    | まこちら[If you forgot your password, click here.]>><br>パスワードがわからない場合はこちら。<br>登録メールアドレスに仮パスワードが届きます。 |

2. 「2025・26年度代議員選挙候補者推薦(5月9日締切)」をクリックします。

| 会費支払い状況確認                          | 会員登録情報                      | 各種変更申請           |
|------------------------------------|-----------------------------|------------------|
| トップ:学会、システム管理者からのお知らせ              |                             |                  |
| 学会、システム管理者からのお知ら<br>administrator] | らせ[Messages from the Societ | y and the system |
| 実施中の選挙                             |                             |                  |
| 2025・26年度代議員選挙候補者推                 | 主薦(5月9日締切)                  |                  |

#### 3. 推薦したい候補者を選択します。

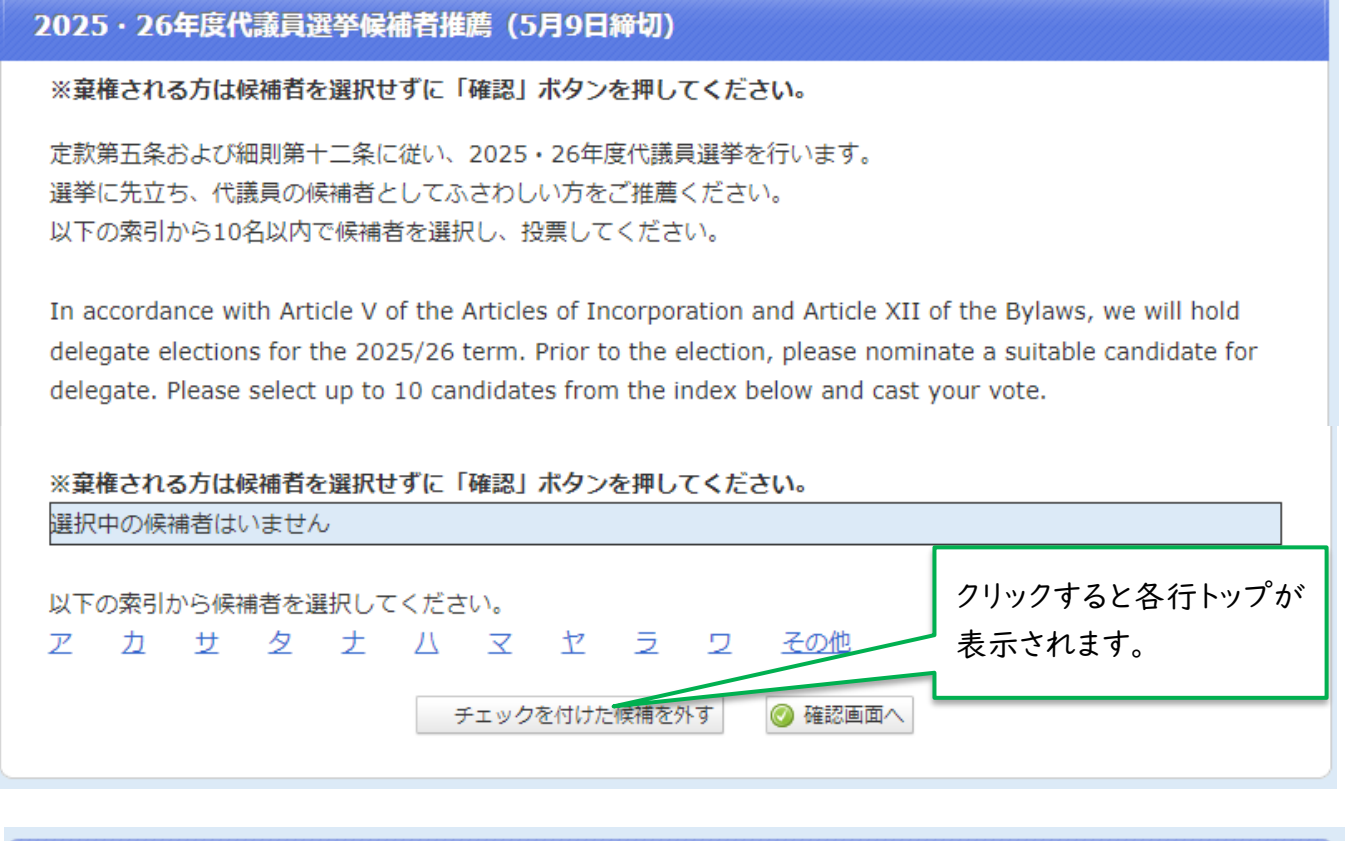

#### 2025·26年度代議員選挙候補者推薦(5月9日締切) ※棄権される方は候補者を選択せずに「確認」ボタンを押してください。 定款第五条および細則第十二条に従い、2025・26年度代議員選挙を行います。 選挙に先立ち、代議員の候補者としてふさわしい方をご推薦ください。 以下の索引から10名以内で候補者を選択し、投票してください。 In accordance with Article V of the Articles of Incorporation and Article XII of the Bylaws, we will hold delegate elections for the 2025/26 term. Prior to the election, please nominate a suitable candidate for delegate. Please select up to 10 candidates from the index below and cast your vote. 以下の候補者の中から、10名以内で選んでください ⊘ チェックした会員を候補に含める 索引画面に戻る チェックを全て外す (2) 候補者を選択したら、 「チェックした会員を候補に含め る」をクリックします。 ①推薦したい候補者の 5 その他 ヱカサタ -5 + 11 チェックボックスをクリッ > 力 キ ク AT. クします。 カ 学会 太郎(日本学会大学) 科学 花子(科学研究所)

### 4. 投票内容を確定します。投票後の変更はできませんので、ご注意ください。

| 選択中0                                     | 刀候補】※現在                                                          | 10名選択され                                    | れています。あと | )名選択できま | ŧ. |    |       |    |
|------------------------------------------|------------------------------------------------------------------|--------------------------------------------|----------|---------|----|----|-------|----|
| 沖縄                                       | 健(沖縄科学                                                           | 技術研究所)                                     |          |         |    |    |       |    |
| 学会                                       | 太郎 (日本学                                                          | 会大学)                                       |          |         |    |    |       |    |
| 科学                                       | 花子 (科学研                                                          | 究所)                                        |          |         |    |    |       |    |
| 関東                                       | 八州 (関東大                                                          | 学)                                         |          |         |    |    |       |    |
| 1000000000                               | a second second second                                           |                                            |          |         |    |    |       |    |
| 近畿                                       | 次郎 (キンキ)                                                         | 开究所)                                       |          |         |    |    |       |    |
| 近畿<br>九州                                 | 次郎 (キンキ)<br>筑紫 (七県大                                              | 研究所)<br>学)                                 |          |         |    |    |       |    |
| 近畿<br>九州<br>中部                           | 次郎 (キンキ)<br>筑紫 (七県大<br>中 (真中リサ・                                  | 研究所)<br>学)<br>-チセンター)                      |          |         |    |    |       |    |
| 近畿<br>九州<br>中部<br>中国·1                   | 次郎 (キンキ<br>筑紫 (七県大<br>中 (真中リサ・<br>四国 九 (L                        | 研究所)<br>学)<br>-チセンター)<br>」陰大学)             |          |         |    |    |       |    |
| 近畿<br>九州<br>中部<br>中国·1<br>東北             | 次郎 (キンキ<br>筑紫 (七県大<br>中 (真中リサ・<br>四国 九 (L<br>六 (トウホク研            | 研究所)<br>学)<br>-チセンター)<br>」陰大学)<br>究所)      |          |         |    |    |       |    |
| 〕近畿<br>〕九州<br>〕中部<br>〕中国·[<br>〕東北<br>〕北海 | 次郎 (キンキ<br>筑紫 (七県大<br>中 (真中リサ・<br>四国 九 (山<br>六 (トウホク研<br>道 (北海大学 | 研究所)<br>学)<br>-チセンター)<br>J陰大学)<br>究所)<br>) |          |         |    |    |       |    |
| )近畿<br>)九州<br>)中部<br>)中国·(<br>)東北<br>)北海 | 次郎 (キンキ<br>筑紫 (七県大<br>中 (真中リサ・<br>四国 九 (L<br>六 (トウホク研<br>道 (北海大学 | 研究所)<br>学)<br>ーチセンター)<br>」陰大学)<br>究所)<br>) |          |         |    | 選択 | が正しけれ | しば |

2025・26年度代議員選挙候補者推薦(5月9日締切)

※棄権される方は候補者を選択せずに「確認」ボタンを押してください。

定款第五条および細則第十二条に従い、2025・26年度代議員選挙を行います。 選挙に先立ち、代議員の候補者としてふさわしい方をご推薦ください。 以下の索引から10名以内で候補者を選択し、投票してください。

In accordance with Article V of the Articles of Incorporation and Article XII of the Bylaws, we will hold delegate elections for the 2025/26 term. Prior to the election, please nominate a suitable candidate for delegate. Please select up to 10 candidates from the index below and cast your vote.

[投票内容を確定]をクリックす ると投票完了です。

## Nomination Procedure

1. log in to the member page at <u>https://www.e-naf.jp/BSJ/member/login.php</u>.

| オンライン会員情報管                     | 管理システム 学会会員ページ |                                                    |                                                                                                    |
|--------------------------------|----------------|----------------------------------------------------|----------------------------------------------------------------------------------------------------|
| ● 一般社団法人 日本生                   | 物物理学会          |                                                    |                                                                                                    |
| ログイン                           |                |                                                    |                                                                                                    |
| ログイン[Log in]                   |                |                                                    | Enter your membership number.                                                                                                    |
| 会員番号<br>[Membership            |                |                                                    | Your membership number will be from the conference.                                                                              |
| number]<br>パスワード<br>[Password] |                |                                                    | Enter your password. The password is set by you.                                                                                 |
| _                              | パスワードを忘れた      | あはこちら[If you forgo<br>If you do no<br>You will rec | t know your password, click here.]>><br>t know your password, click here.<br>eive a temporary password to your<br>e-mail address |

2. Click on "2025 · 26 年度代議員選挙候補者推薦(5月9日締切)."

| 会費支払い状況確認                          | 会員登録情報                                                                       | 各種変更申請 |  |  |  |
|------------------------------------|------------------------------------------------------------------------------|--------|--|--|--|
| トップ:学会、システム管理者からのお知らせ              |                                                                              |        |  |  |  |
| 学会、システム管理者からのお知ら<br>administrator] | 学会、システム管理者からのお知らせ[Messages from the Society and the system<br>administrator] |        |  |  |  |
| 実施中の選挙                             |                                                                              |        |  |  |  |
| 2025・26年度代議員選挙候補者推                 | 主薦(5月9日締切)                                                                   |        |  |  |  |

3. Select the candidate you wish to recommend.

| 2025・26年度代議員選挙候補者推薦(5月9日締切)                                                                                                    |                                                                        |
|----------------------------------------------------------------------------------------------------|------------------------------------------------------------------------|
| ※棄権される方は候補者を選択せずに「確認」ボタンを押してください。                                                                                                    |                                                                        |
| 定款第五条および細則第十二条に従い、2025・26年度代議員選挙を行います。<br>選挙に先立ち、代議員の候補者としてふさわしい方をご推薦ください。<br>以下の索引から10名以内で候補者を選択し、投票してください。                                                                                                    |                                                                        |
| In accordance with Article V of the Articles of Incorporation and Article XII of the A<br>delegate elections for the 2025/26 term. Prior to the election, please nominate a<br>delegate. Please select up to 10 candidates from the index below and cast your vo  | Bylaws, we will hold<br>suitable candidate for<br>ote.                 |
| ※棄権される方は候補者を選択せずに「確認」 ポタンを押してください。                                                                                                    |                                                                        |
| 選択中の候補者はいません                                                                                                    | Click to view each ro                                                  |
| 以下の索引から候補者を選択してください。                                                                                                    | top.                                                                   |
| 2025・26年度代議員選挙候補者推薦(5月9日締切)                                                                                                    |                                                                        |
| ※棄権される方は候補者を選択せずに「確認」ボタンを押してください。                                                                                                    |                                                                        |
| 定款第五条および細則第十二条に従い、2025・26年度代議員選挙を行います。<br>選挙に先立ち、代議員の候補者としてふさわしい方をご推薦ください。<br>以下の索引から10名以内で候補者を選択し、投票してください。                                                                                                    |                                                                        |
| In accordance with Article V of the Articles of Incorporation and Article XII of the B<br>delegate elections for the 2025/26 term. Prior to the election, please nominate as<br>delegate. Please select up to 10 candidates from the index below and cast your vo | Bylaws, we will hold<br>suitable candidate for<br>ote.                 |
| 以下の候補者の中から、10名以内で選んでください                                                                                                    |                                                                        |
| 索引画面に戻る チェックを全て外す 🥝 チェックした会員を候補                                                                                                    | に含める                                                                   |
| (2) Once y<br>candidates<br>checked m                                                                                                    | you have selected the<br>s, Click on "Include<br>embers in candidates. |

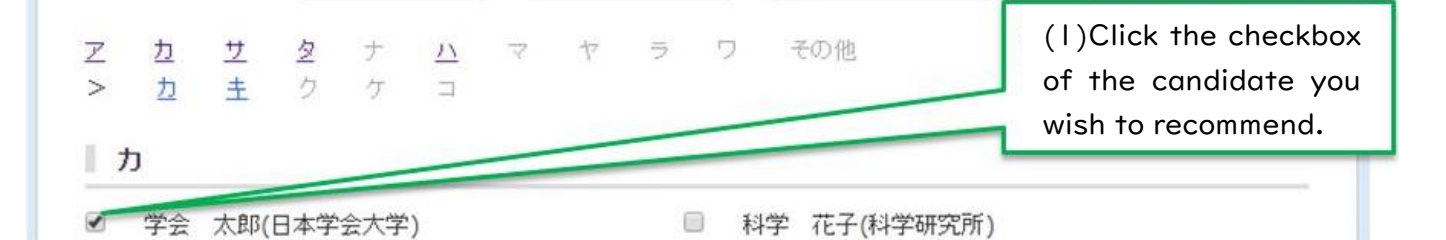

1

4. Voting details are finalized. Please note that changes cannot be made after voting.

| 2025・26年度代議員選挙候補者推薦(5月9日締切)                                                                                                    |
|----------------------------------------------------------------------------------------------------|
| ※棄権される方は候補者を選択せずに「確認」ボタンを押してください。                                                                                                    |
| 定款第五条および細則第十二条に従い、2025・26年度代議員選挙を行います。<br>選挙に先立ち、代議員の候補者としてふさわしい方をご推薦ください。<br>以下の索引から10名以内で候補者を選択し、投票してください。                                                                                                    |
| In accordance with Article V of the Articles of Incorporation and Article XII of the Bylaws, we will hold delegate elections for the 2025/26 term. Prior to the election, please nominate a suitable candidate for delegate. Please select up to 10 candidates from the index below and cast your vote. ※棄権される方は候補者を選択せずに「確認」ボタンを押してください。 |
| <ul> <li>【選択中の候補】※現在10名選択されています。あと0名選択できます。</li> <li>沖縄 健(沖縄科学技術研究所)</li> <li>学会 太郎(日本学会大学)</li> <li>科学 花子(科学研究所)</li> <li>関東 八州(関東大学)</li> <li>近畿 次郎(キンキ研究所)</li> <li>九州 筑紫(七県大学)</li> <li>中部 中(真中リサーチセンター)</li> <li>中国・四国 九 (山陰大学)</li> <li>東北 六(トウホク研究所)</li> </ul>                                                                    |
| 日北海 道(北海大学)       If your selection is correct         以下の索引から候補者を選択してください。       Please proceed to the         ア カ サ タ ナ ハ マ ヤ ラ ワ その仲       confirmation screen.                                                                                                    |
| チェックを付けた候補を外す                                                                                                    |

Click [投票内容を確定] to complete your vote.